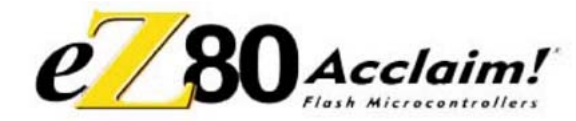

# Thank you for purchasing the Acclaim! Smart Cable

Part Number ZUSBASC0200ZACG

## **Supported Operating Systems**

The Software and Documentation for this reference design supports Microsoft Windows 10 (32-bit/64-bit), Windows 8 (32-bit/64-bit) and Windows 7 (32-bit/64-bit).

#### Download and Install the ZDS II Software and Documentation

- 1. Prior to connecting the Acclaim! Smart Cable to your development PC, download ZDS II for eZ80Acclaim! v5.3.5(or later) from the Software Downloads section.<sup>1</sup>
- 2. When the download is complete, unzip the file to your hard drive, then double-click the installation file named zds2\_eZ80Acclaim!\_<version>.exe and follow the on-screen instructions.
- 3. Download the documentation file in zip from **this supporting documentation** link. Unzip and double-click the installation file named **docs eZ80Acclaim!** <version>.exe and follow the on-screen instructions.
- 4. When these installations are complete, view Acclaim! Smart Cable User Manual (UM0296 a PDF file); this document will be located in the following path, by default:

 $C:\label{eq:constraint} C:\label{eq:constraint} C:\l$ 

The UM0296 document provides the following information:

- Kit Contents, Features and Board descriptions
- Installing the Acclaim! Smart Cable and Driver
- Connecting the Acclaim! Smart Cable to the Target Board

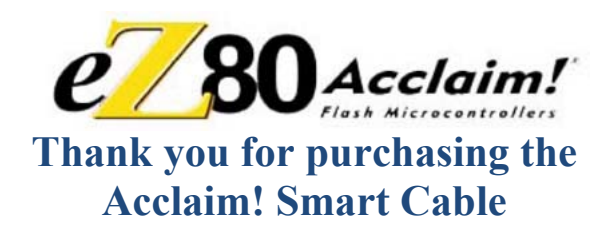

Part Number ZUSBASC0200ZACG

## **Supported Operating Systems**

The Software and Documentation for this reference design supports Microsoft Windows 10 (32-bit/64-bit), Windows 8 (32-bit/64-bit) and Windows 7 (32-bit/64-bit).

## Download and Install the ZDS II Software and Documentation

- 1. Prior to connecting the Acclaim! Smart Cable to your development PC, download ZDS II for eZ80Acclaim! V5.3.5(or later) from the Software Downloads section.<sup>1</sup>
- 2. When the download is complete, unzip the file to your hard drive, then double-click the installation file named zds2\_eZ80Acclaim\_<version>.exe and follow the on-screen instructions.
- Download the documentation file in zip from this supporting documentation link. Unzip and double-click the installation file named docs\_eZ80Acclaim!\_<version>.exe and follow the on-screen instructions.
- 4. When these installations are complete, view Acclaim! Smart Cable User Manual (UM0296 a PDF file); this document will be located in the following path, by default:

 $C:\label{eq:constraint} C:\label{eq:claim} C:\label{eq:claim} C:\lab$ 

The UM0296 document provides the following information:

- Kit Contents, Features and Board descriptions
- Installing the Acclaim! Smart Cable and Driver
- Connecting the Acclaim! Smart Cable to the Target Board

<sup>1</sup>To download this software requires that you read, understand, and agree to be bound by the terms and conditions of Zilog's Software License Agreement.

<sup>1</sup>To download this software requires that you read, understand, and agree to be bound by the terms and conditions of Zilog's Software License Agreement.